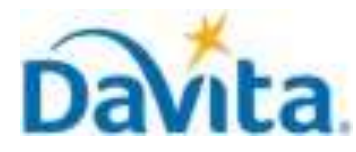

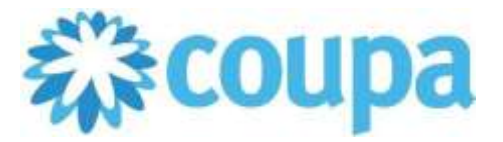

## How to Create an Invoice via PO Flip in the Coupa Supplier Portal (CSP)

In this job aid:

#### ✓ How to Create an Invoice via PO Flip in the Coupa Supplier Portal (CSP)

This job aid is to be leveraged by suppliers that have been enabled to transact with DaVita and have an existing account on the Coupa Supplier Portal (CSP), or the ability to create a CSP account. This job aid will outline how to create invoices directly from a Purchase Order submitted by a DaVita Teammate.

# Purchase Order (PO) Flip Overview

- Navigate to DaVita POs within the CSP
- Review DaVita POs and Line-Item information
- Create Invoices for DaVita POs
- Submit Invoices to DaVita for review and payment
- Create and submit Invoices for reoccurring services
- If you have questions regarding the CSP, please refer to our Procurement webpage, <u>https://www.davita.com/about/suppliers</u>.

# **Process - Navigate to DaVita Purchase Orders**

- 1. With a set-up CSP account, you will receive email notifications for POs sent by DaVita. Notifications will include PO details and a link to review the order in your CSP account
- 2. To view the PO, click the "View Order" button and it will be redirected to the CSP Log in page.

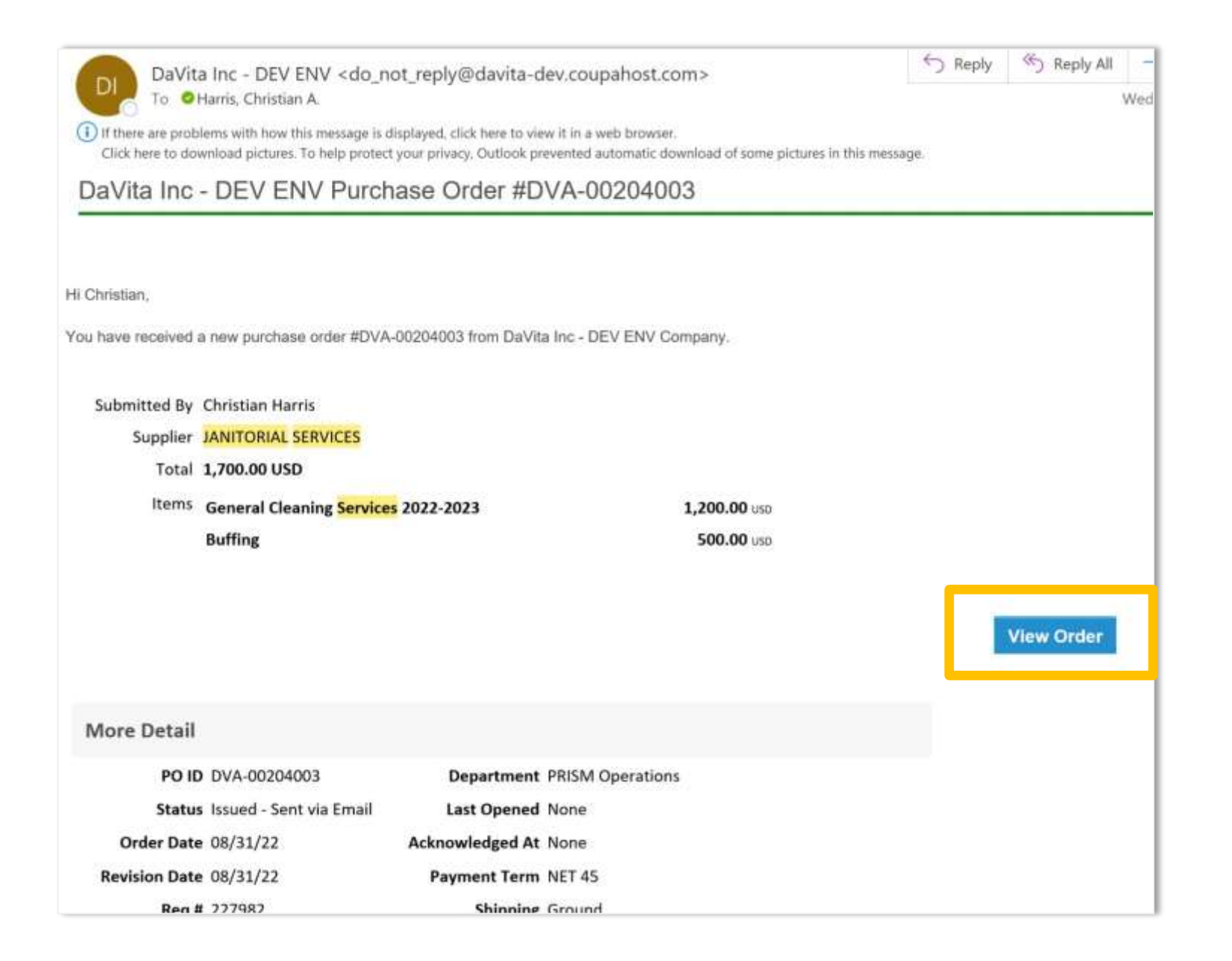

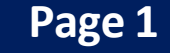

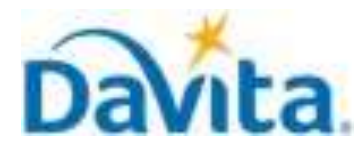

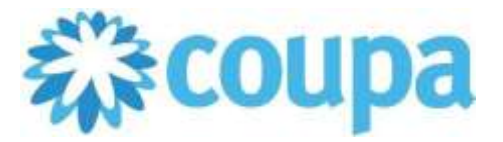

## How to Create an Invoice via PO Flip in the Coupa Supplier Portal (CSP)

#### **Process - Navigate to DaVita Purchase Orders**

3. Enter your log-in information to access your CSP account and review the PO.

| Welcome back! Login or cli | ck here for help.         |
|----------------------------|---------------------------|
| * Email Address            | suppliertest.se@gmail.con |
| * Password                 | Password                  |
|                            | Log In                    |
|                            | Forgot Your Password?     |
|                            |                           |

- 4. From the Orders page, you will get the list of POs sent by all of your customers on Coupa.
- 5. Using the select customer dropdown on the right-hand side, users can sort for POs from a specific customer. Select DaVita.
- 6. You will see a list of all POs, their status, amount, and the option to flip them into Invoice or Credit Note.

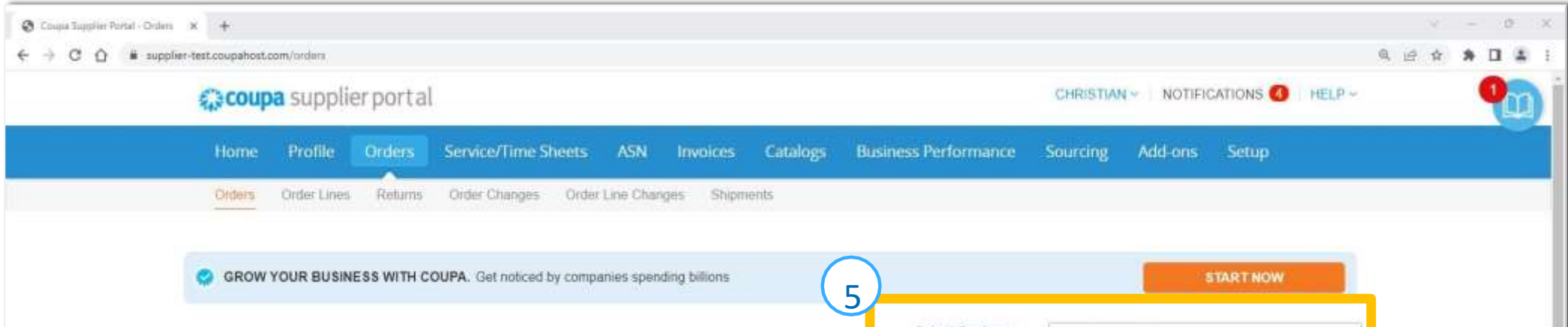

|             |              | Click the              | Action to Invoice from a l                        | Purchase Order      |                  |             |         |
|-------------|--------------|------------------------|---------------------------------------------------|---------------------|------------------|-------------|---------|
| Export to - |              |                        |                                                   | View All            | × 5              | arch        | P       |
| PO Number C | order Date S | itatus Acknowledged At | Items                                             | Unanswered Comments | Total            | Assigned To | Actions |
| DVA- 0      | 8/31/22      | ssued None             | General Cleaning Services 2022-2023<br>Buffing    | No                  | 1,700.00<br>USD  |             | 1e 1e   |
| 00204001    | 0/30/22 C    | ssudu (kung            | printing and/or printiplining pervices            | NO                  | 300-00<br>USD    |             | 8.46    |
| DVA- 0      | 8/30/22      | ssued None             | General Services Cleaning Fee - 30<br>August 2022 | No                  | 12,000.00<br>USD |             | le le   |

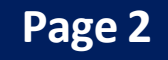

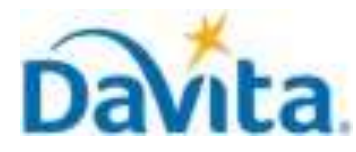

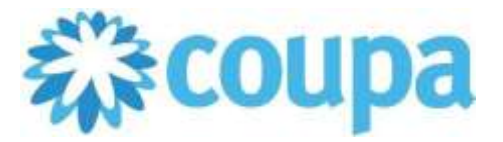

# How to Create an Invoice via PO Flip in the Coupa Supplier Portal (CSP)

#### **Process - Review DaVita POs and Line-Item Information**

- 1. After clicking on the PO number on the list, the system will display all the details of the PO.
  - PO Number
  - Status of the PO
  - Order Date
  - Revision Date (if applicable)
  - Requester's name
  - Requester's e-mail
  - Payment Terms
  - Attachments
  - After the PO is reviewed, ensure to acknowledge the PO by clicking the box

|                                                                                                    |             | Selec                           | t Customer                                                                                                    | DaVita Inc - DEV ENV | • |
|----------------------------------------------------------------------------------------------------|-------------|---------------------------------|----------------------------------------------------------------------------------------------------|----------------------|---|
| Purchase Order #DV/                                                                                                    | 4-00204003  |                                 |                                                                                                    |                      |   |
| 🔅 General Info                                                                                                    |             | 🔗 Shipping                      |                                                                                                    |                      | _ |
| Status Issued - Sent via Em<br>Order Date 08/31/22<br>Revision Date 08/31/22<br>Requester Christian Harris<br>Email <u>example@email</u> | ail<br>.com | Ship-To Address<br>Phone<br>LAN | 12038 Upgrade street<br>San Mateo, CA 11111<br>United States<br>Location Code: 05555<br>Attn: Christian Harris<br>8884847505<br>None |                      | _ |
| Payment Term NET 45<br>Project Code None                                                                                                 |             | Terms                           | Ground                                                                                                    |                      |   |
| Attachments None                                                                                                    |             |                                 |                                                                                                    |                      |   |

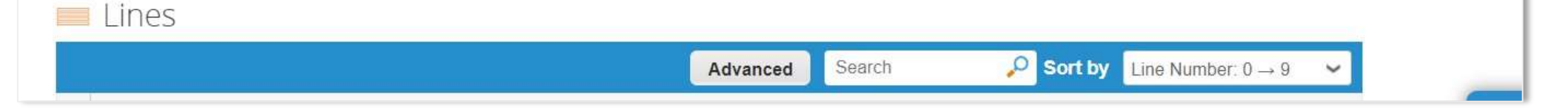

2. Note: If you do not agree with any aspect of the order, please alert the requester by sending your concerns to the requester's email address or by leaving a comment directly on the PO. Suppliers are not able to reject POs. To have a PO removed, reach out to the requester to have it closed by DaVita.

| Comments                                                             | Mute Comments 🗸 |
|----------------------------------------------------------------------|-----------------|
| Enter Comment                                                        |                 |
| Add File   URL                                                       | 4               |
| Send Comment notification to a user by typing @name (ex. @JohnSmith) |                 |
|                                                                      | Add Comment     |

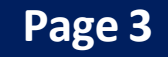

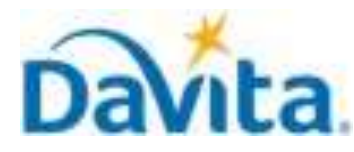

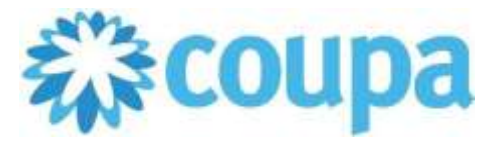

## How to Create an Invoice via PO Flip in the Coupa Supplier Portal (CSP)

#### **Process - Review DaVita POs and Line-Item Information**

- 3. At a line-item level, you will be able to review all order detailed items.
- 4. Review product description, quantity, unit of measure (UoM), price and total amount
- 5. Review the amount already invoiced for that PO
- 6. Review service start and end dates
- 7. Review total values for the entire PO
- 8. Action buttons

|                     |                         |                           | Advand                           | ed Searc                | th                       | 🔎 Sort by                    | Line Number: ( | )→9 ∨            |
|---------------------|-------------------------|---------------------------|----------------------------------|-------------------------|--------------------------|------------------------------|----------------|------------------|
| Type                | Item<br>General Cleanin | g Services 2022-2023      |                                  | Price<br>1,200.00       | <b>Total</b><br>1,200.00 | )                            | 5              | Invoiced<br>0.00 |
| Need By<br>09/06/22 | Part Number<br>None     | Manufacturer Name<br>None | Manufacturer Part Number<br>None | Service Sta<br>09/05/22 | rt Date                  | Service End Date<br>09/09/22 | 6              |                  |
| Туре                | <b>Item</b><br>Buffing  |                           |                                  | Price<br>500.00         | <b>Total</b><br>500.00   | )                            |                | Invoiced         |
| Need By<br>09/06/22 | Part Number<br>None     | Manufacturer Name<br>None | Manufacturer Part Number<br>None | Service Sta<br>09/06/22 | rt Date                  | Service End Date<br>09/09/22 |                |                  |

|   | 7<br>Total USE | 0 <b>1,700.00</b> |            |
|---|----------------|-------------------|------------|
| 8 | Create Invoice | Save              | Print View |

Revised 10/13/2022For questions contact <a href="mailto:DaVitaCoupaSuppliers@davita.com">DaVitaCoupaSuppliers@davita.com</a>

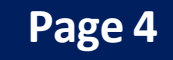

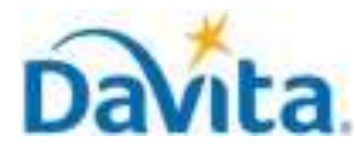

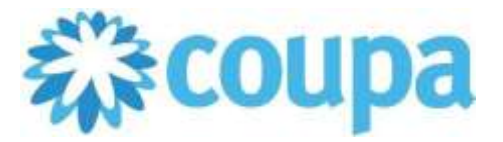

## How to Create an Invoice via PO Flip in the Coupa Supplier Portal (CSP)

#### **Process - Create Invoices for DaVita POs**

- 1. To start the invoicing process, first identify the PO to be invoiced.
- 2. Click on the Golden Coins icon to flip the PO into an invoice.
- 3. After clicking the Golden Coins Icon, if you have two or more legal entities setup on your account you will need to choose which legal entity you will use.

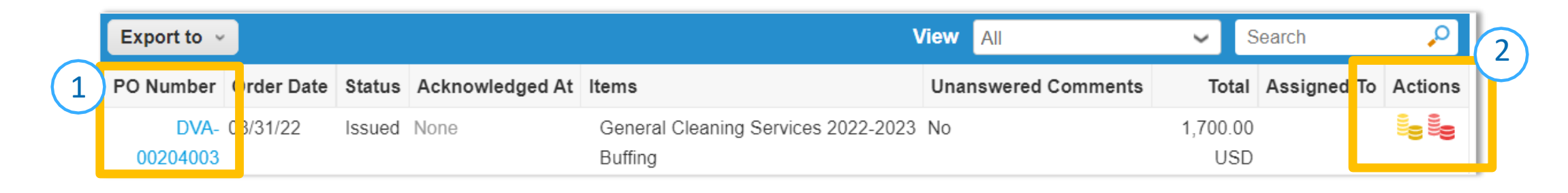

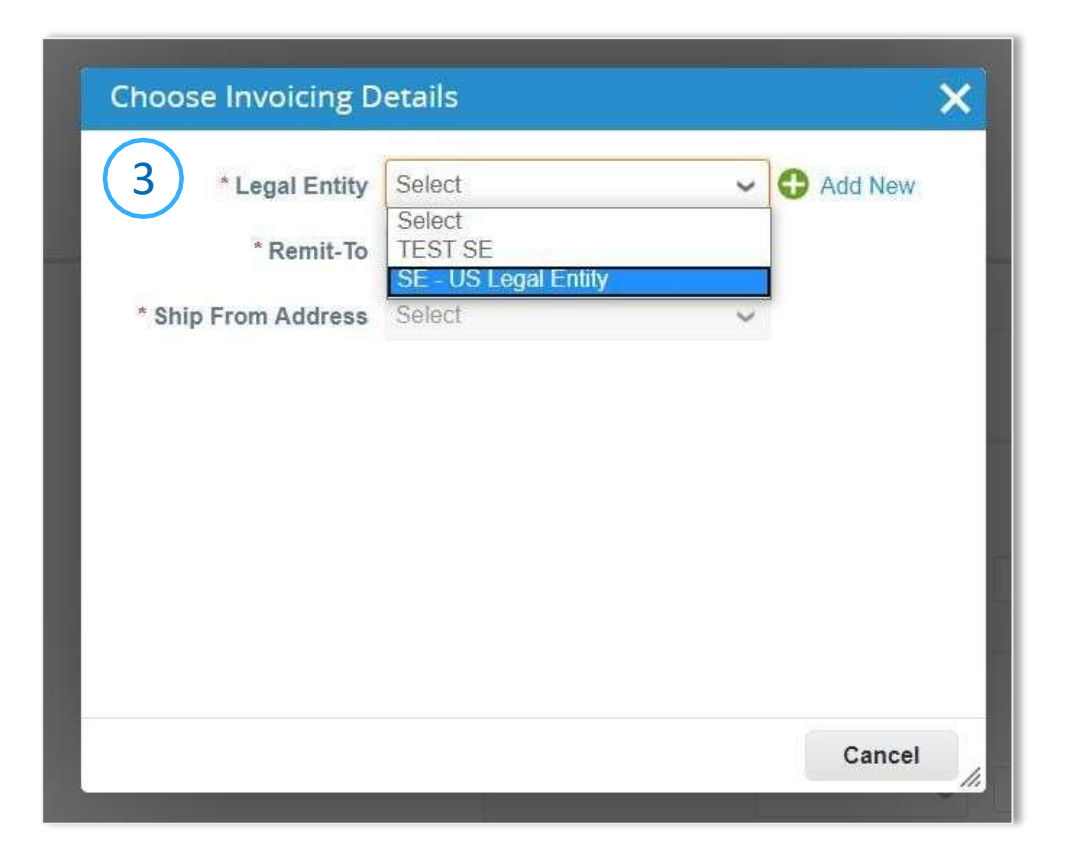

- 4. After choosing your legal entity, you will need to manually add some information on the General Info section.
  - Invoice Number (mandatory)

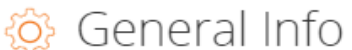

- Must be unique. Do not reuse Invoice Numbers
- Invoice Image Scan (mandatory)
- Supplier Note (optional)
- Attachments (optional)

| * Invoice #    |                            |
|----------------|----------------------------|
| * Invoice Date | 09/15/22                   |
| Payment Term   | NET 45                     |
| * Currency     | USD 🖌                      |
| Status         | Draft                      |
| Image Scan     | Choose File No file chosen |
| Supplier Note  |                            |
| Attachments    | Add File   URL   Text      |

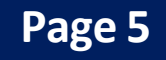

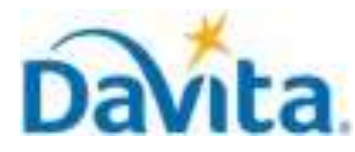

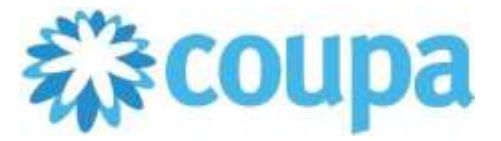

#### How to Create an Invoice via PO Flip in the Coupa Supplier Portal (CSP)

#### **Process - Create Invoices for DaVita POs**

- 5. If applicable, manually add information to the To section.
  - PO Reference (optional)
  - Facility ID (optional)
  - Customer Account Number (optional)

| Customer          | DaVita Inc - DEV ENV |  |
|-------------------|----------------------|--|
| * Ship To Address | 12038 Upgrade street |  |
|                   | San Mateo, CA 11111  |  |
|                   | United States        |  |
|                   | Location Code: 05555 |  |
| Phone             | 8884847505           |  |
| LAN               | None                 |  |
| PO Reference      |                      |  |
| Facility ID       |                      |  |
| Project Code      | None                 |  |
|                   |                      |  |
| ustomer Account   |                      |  |

- 6. Review the values on the invoice line(s).
- 7. By default, Coupa will include lines for all items listed on the PO. <u>To invoice for specific line(s) on the</u> <u>PO, remove all other lines from the invoice before submitting</u>. For details, see the process "Create and Submit Invoices for Reoccurring Services" starting on page 8.

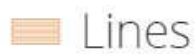

|                                | General Cleaning Ser   | v                              | 1,200.00                     | 1,200.00       |
|--------------------------------|------------------------|--------------------------------|------------------------------|----------------|
| <b>'O Line</b><br>DVA-0020400: | 3-1 O Clear            | Contract                       | Supplier Part Number         | UNSPSC<br>None |
| erial Number                   |                        | Service Start Date<br>09/05/22 | Service End Date<br>09/09/22 | Billing Note   |
| <b>Billing</b><br>5555-100025- | -0986-7832-600-000-00( | 000-00000-00000                |                              |                |

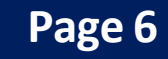

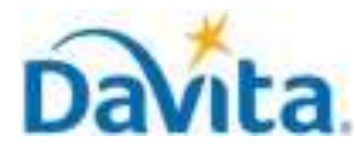

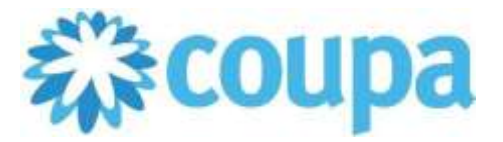

## How to Create an Invoice via PO Flip in the Coupa Supplier Portal (CSP)

#### **Process - Submit Invoices to DaVita for Review and Payment**

- 1. Manually add information to the Totals & Taxes section, as necessary.
- 2. Click Calculate to determine the total amount.
- 3. Submit the invoice once finished.

| ct   | Totals & Taxes  |                                |
|------|-----------------|--------------------------------|
|      | Lines Net Total | 1,200.00                       |
|      | Shipping        |                                |
|      | Handling        |                                |
|      | Misc            |                                |
|      | Тах             | .0.000 % 0.00                  |
|      | Total Tax       | 0.00                           |
|      | Net Total       | 1,200.00                       |
|      | Total           | 1,200.00                       |
| Dele | ete Cancel      | Save as Draft Calculate Submit |

# 4. A pop-up window will appear, to send the invoice to DaVita select "Send Invoice". Once an invoice is sent, suppliers will not be able to add edits unless a DaVita Teammate sends the invoice back for corrections.

| Are You Ready to Send?                                                                                         |                                                           | ×                               |
|----------------------------------------------------------------------------------------------------|-----------------------------------------------------------|---------------------------------|
| You're about to send an invoice to <b>DaVita Inc - D</b><br>you'll have to contact your customer directly to m | DEV ENV for a total amount<br>nake changes to the invoice | of <b>1,200.00</b> . Once sent, |
|                                                                                                    | Continue Editing                                          | Send Invoice                    |

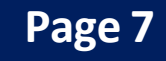

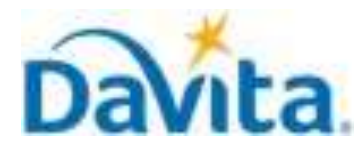

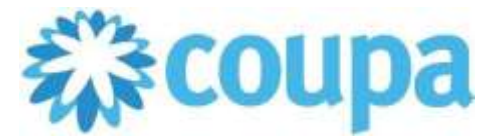

## How to Create an Invoice via PO Flip in the Coupa Supplier Portal (CSP)

## **Process - Submit Invoices to DaVita for Review and Payment**

- 5. Click on the Invoice number to access the complete details of the Invoice.
- 6. Note the status for your recently submitted Invoice(s). Statuses will update pending DaVita review.
- 7. Click the associated PO number to see details of the PO.

| Export to 👻                                                                                                    |              |                                       |                                   |                       | View All                 | ✓ Search            | ₽       |  |
|----------------------------------------------------------------------------------------------------|--------------|---------------------------------------|-----------------------------------|-----------------------|--------------------------|---------------------|---------|--|
| Invoice #                                                                                                    | Created Date | e Status                              | PO #                              | Total                 | Unanswered Comments      | Dispute Reason      | Actions |  |
| TEST - 123456                                                                                                    | 09/15/22     | Processing                            | DVA-00204003                      | 1,200.00 USD          | No                       |                     |         |  |
| 5                                                                                                    |              | 6                                     | 7                                 |                       |                          |                     |         |  |
| Statu                                                                                                    | S            |                                       |                                   | Descr                 | iption                   |                     |         |  |
| Draft                                                                                                    | t I          | Invoice created but                   | not yet subm                      | itted.                |                          |                     |         |  |
| Process                                                                                                    | ing I        | Invoice is transferri                 | ng to DaVita.                     |                       |                          |                     |         |  |
| Pendir<br>Approval/A                                                                                                    | ng Action    | Awaiting further pr                   | rocessing at Da                   | aVita.                |                          |                     |         |  |
| Approv                                                                                                    | red I        | Invoice accepted for payment.         |                                   |                       |                          |                     |         |  |
| Disputed Invoice has been rejected as it contains an error. To resolve invoice job aid: <i>How to Resolve an Invoice Dispute</i> |              |                                       |                                   |                       | or. To resolve invoice c | lisputes, please so | ee our  |  |
| Voide                                                                                                    | d I          | DaVita has voided the invoice needs t | your invoice. I<br>to be resubmit | Review the vo<br>ted. | id reason in the comm    | ents to determin    | e if    |  |

#### **Process - Create and Submit Invoices for Multi-Line POs**

DaVita may issue your company a Purchase Order that contains multiple lines (Ex: An Annual PO for recurring monthly services with 12 lines – 1 pertaining to each month of service). When invoicing against a Purchase Order with multiple lines, suppliers should delete lines for charges that are not specific to the invoice they are currently creating.

#### 1. For the applicable Purchase Order, click "Create Invoice"

Revised 10/13/2022

| Export to ~      |            |        |                 |                                                                                                    | View | All              | ~        | Search      | ₽                 |
|------------------|------------|--------|-----------------|----------------------------------------------------------------------------------------------------|------|------------------|----------|-------------|-------------------|
| PO Number        | Order Date | Status | Acknowledged At | Items                                                                                                    | Una  | nswered Comments | Total    | Assigned 1  | Actions           |
| DVA-<br>00204098 | 10/14/22   | Issued | None            | January - General Facility Cleaning<br>February - General Facility Cleaning<br>March - General Facility Cleaning | No   | Create invo      | 3,000.00 | #DVA-002040 | 18 Create invoice |
| DVA-             | 09/27/22   | Issued | None            | General Services Cleaning Fee -                                                                                  | No   |                  | 1,200.00 |             | is is             |

#### For questions contact <a href="mailto:DaVitaCoupaSuppliers@davita.com">DaVitaCoupaSuppliers@davita.com</a>

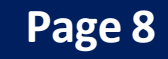

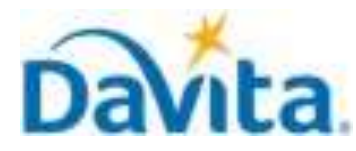

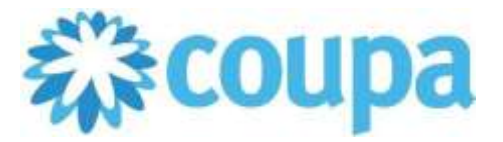

## How to Create an Invoice via PO Flip in the Coupa Supplier Portal (CSP)

#### **Process - Process - Create and Submit Invoices for Multi-Line POs**

- 2. Note the Total at the bottom of the window, this is the total amount that will be invoiced for all lines included on the Purchase Order.
- 3. <u>Delete all lines that are not applicable to the services in which you are invoicing</u>. For example, if you are submitting an invoice for January against a PO that covers 12 months, you must delete 11 lines for February through December.

| Туре                                                             | Description                                          |                                | Price                                                                                                    | 8                                                                                                    |
|------------------------------------------------------------------|------------------------------------------------------|--------------------------------|----------------------------------------------------------------------------------------------------|----------------------------------------------------------------------------------------------------|
|                                                                  | General Services (                                   | Clear                          | 1,200.00                                                                                                    | 1,200.00                                                                                                    |
| PO Line<br>DVA-00204                                             | 063-1 O Clear                                        | Contract                       | Supplier Part Number                                                                                                    | UNSPSC<br>None                                                                                                    |
| Serial Numl                                                      | ber                                                  | Service Start Date<br>01/01/22 | Service End Date<br>01/31/22                                                                                                    | Recurring Service?<br>Yes                                                                                                    |
| Billing Note                                                     | 9                                                    |                                |                                                                                                    |                                                                                                    |
| 05555-1000                                                       | 125-0986-7832-600-000                                | 00000-000000-00000             |                                                                                                    |                                                                                                    |
| Type                                                             | Description<br>General Services (                    | Clear                          | Price 1,200.00                                                                                                    | 1,200.00 <sup>S</sup>                                                                                                    |
| PO Line<br>DVA-00204                                             | 063-2 O Clear                                        | Contract                       | Supplier Part Number                                                                                                    | UNSPS                                                                                                    |
|                                                                  |                                                      |                                |                                                                                                    |                                                                                                    |
| Serial Numl<br>Billing Note<br>Billing                           | ber<br>a<br>25-0986-7832-600-000-                    | Service Start Date<br>02/01/22 | Service End Date<br>02/28/22                                                                                                    | Recurring Service?<br>Yes                                                                                                    |
| Serial Numl<br>Billing Note<br>Billing<br>05555-1000             | ber<br>9<br>25-0986-7832-600-000                     | Service Start Date<br>02/01/22 | Service End Date<br>02/28/22                                                                                                    | Recurring Service?<br>Yes                                                                                                    |
| Serial Numl<br>Billing Note<br>Billing<br>05555-1000<br>Add Line | ber 9 25-0986-7832-600-000  Pick lines from PC       | Service Start Date<br>02/01/22 | Service End Date<br>02/28/22<br>tract                                                                                                    | Recurring Service?<br>Yes                                                                                                    |
| Serial Numl<br>Billing Note<br>Billing<br>05555-1000<br>Add Line | ber 25-0986-7832-600-000 C Pick lines from PC        | Service Start Date<br>02/01/22 | tract Totals & Taxes Lines Net Total                                                                                                    | Recurring Service?<br>Yes                                                                                                    |
| Serial Numl<br>Billing Note<br>Billing<br>05555-1000             | ber<br>25-0986-7832-600-000-<br>Pick lines from PC   | Service Start Date<br>02/01/22 | tract Totals & Taxes Lines Net Total Shipping                                                                                                    | Recurring Service?<br>Yes                                                                                                    |
| Serial Numl<br>Billing Note<br>Billing<br>05555-1000             | ber 25-0986-7832-600-000-                            | Service Start Date<br>02/01/22 | tract Totals & Taxes Lines Net Total Shipping Handling                                                                                                    | Recurring Service?   Yes     2,400.00                                                                                                    |
| Serial Numl<br>Billing Note<br>Billing<br>05555-1000             | ber<br>25-0986-7832-600-000-<br>Pick lines from PC   | Service Start Date<br>02/01/22 | tract Totals & Taxes Lines Net Total Shipping Handling Misc                                                                                                    | Recurring Service?         Yes         2,400.00                                                                                                |
| Serial Numl<br>Billing Note<br>Billing<br>05555-1000             | ber<br>25-0986-7832-600-000-<br>C Pick lines from PC | Service Start Date<br>02/01/22 | Service End Date   02/28/22     Image: Service End Date   02/28/22     Image: Service End Date   02/28/22     Image: Service End Date   02/28/22     Image: Service End Date   02/28/22     Image: Service End Date     02/28/22     Image: Service End Date     02/28/22     Image: Service End Date     02/28/22     Image: Service End Date     Image: Service End Date     Image: Service En | Recurring Service?         Yes         2,400.00         2,400.00         0.000       % 0.000                                                   |
| Serial Numl Billing Note Billing 05555-1000                      | ber<br>25-0986-7832-600-000-<br>C Pick lines from PC | Service Start Date<br>02/01/22 | Service End Date   02/28/22     Totals & Taxes     Lines Net Total     Shipping   Handling   Misc     Tax   Total Tax                                                                                                    | Recurring Service?         Yes         2,400.00         2,400.00         0.000       0.000         0.000       0.000         0.000       0.000 |

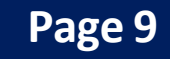

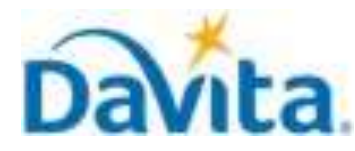

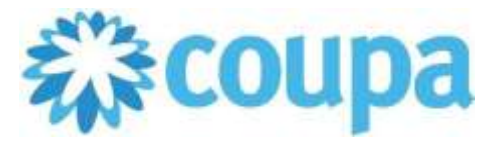

## How to Create an Invoice via PO Flip in the Coupa Supplier Portal (CSP)

#### **Process - Process - Create and Submit Invoices for Multi-Line POs**

5. After deleting invoice lines that are not applicable, notice the reduced total amount that will be Invoiced.

| Туре                 | Description                | Pric                           | e                                     | 1 200 00                                                                         |  |
|----------------------|----------------------------|--------------------------------|---------------------------------------|----------------------------------------------------------------------------------|--|
| 1                    | General Services Clear     | r I                            | 1,200.00                              | 1,200.00                                                                         |  |
| PO Line<br>DVA-0020  | 04063-1 O Clear            | Contract                       | Supplier Part Number                  | UNSPSC<br>None                                                                   |  |
| Serial Nu            | mber                       | Service Start Date<br>01/01/22 | Service End Date<br>01/31/22          | Recurring Service?<br>Yes                                                        |  |
| Billing No           | ite                        |                                |                                       |                                                                                  |  |
| Billing<br>05555-10( | 0025-0988-7832-600-000-000 | 00-00000-00000                 |                                       |                                                                                  |  |
|                      |                            |                                |                                       |                                                                                  |  |
| Add Line             | Pick lines from PO         | Pick lines from Contract       | Totals & Taxes                        |                                                                                  |  |
|                      |                            |                                | Lines Net Total                       | 1,200.00                                                                         |  |
|                      |                            |                                | Shipping                              |                                                                                  |  |
|                      |                            |                                | Handling                              |                                                                                  |  |
|                      |                            |                                |                                       |                                                                                  |  |
|                      |                            |                                | Misc                                  |                                                                                  |  |
|                      |                            |                                | Misc                                  |                                                                                  |  |
|                      |                            |                                | Misc<br>Tax                           | <ul> <li>✓</li> <li>0.000 %</li> <li>0.00</li> </ul>                             |  |
|                      |                            |                                | Misc<br>Tax<br>Total Tax              | <ul> <li>0.000 %</li> <li>0.00</li> <li>0.00</li> </ul>                          |  |
|                      |                            |                                | Misc<br>Tax<br>Total Tax<br>Net Total | <ul> <li>▼ 0.000 % 0.00</li> <li>0.00</li> <li>1.2000</li> <li>1.2000</li> </ul> |  |

6. Follow steps in Pages 5 – 7 to review and submit an Invoice for the required line(s)

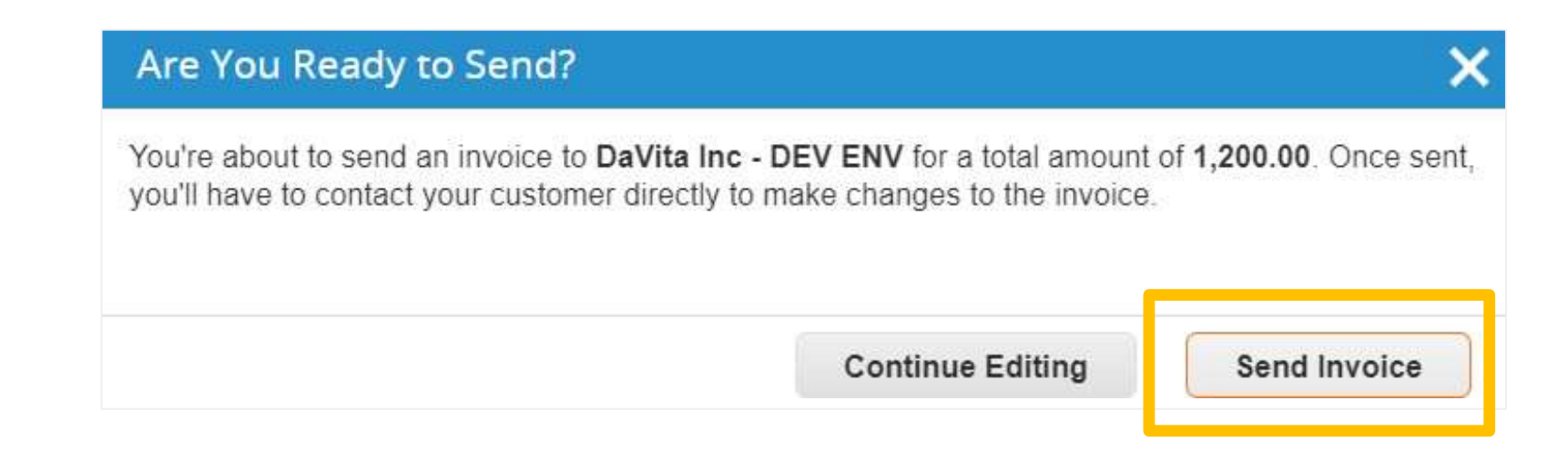

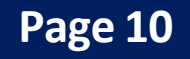

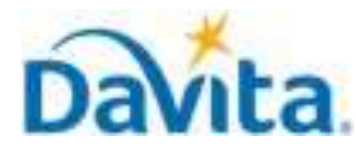

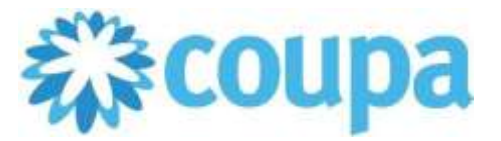

# How to Create an Invoice via PO Flip in the Coupa Supplier Portal (CSP)

#### <u>Process - Process - Create and Submit Invoices for Multi-Line POs</u>

7. A warning will appear, to confirm click Submit.

| Warning from DaVita Inc - DEV ENV                                                                                                    | ×             |
|----------------------------------------------------------------------------------------------------|---------------|
| This Invoice has the following warning:                                                                                                    |               |
| <ul> <li>You are invoicing against a recurring service. Please ensure that this invoice accurately refl<br/>amount applicable for the service timeframe.</li> </ul> | ects only the |
| Continue Editing                                                                                                    | Submit        |
|                                                                                                    |               |

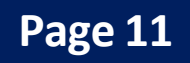